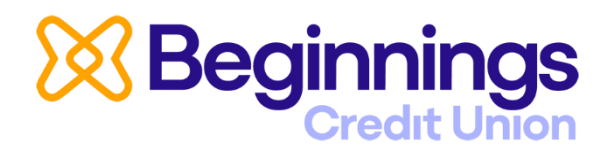

Our app has a fresh new look and name, **Beginnings**. If your CFCU More app did not update automatically, please visit your app store and manually update to the **Beginnings** app to ensure you're using the latest version. See below for instructions.

## Please do not uninstall the CFCU More app

If you're having any issues with your password or username, simply click on **"Forgot Username /Password"** and follow the instructions to reset it quickly and securely.

**Don't know your member number?** Just click the button that indicates you need help, and it will walk you through the steps.

## How to manually update

- Look up Beginnings Credit Union within your app store. Do NOT click on "Open", click on Beginnings Credit Union name instead.
- 2. Then click on the update button.
- 3. Once you have updated, you can open the app.
- 4. Then scroll through the updated terms and conditions and click on accept. The accept button will not be an option until you scroll to the bottom of the document.

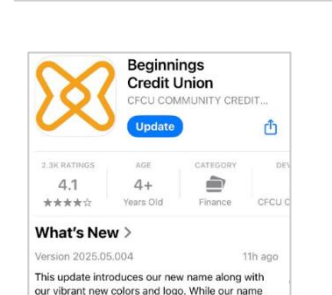

has changed, our commitment to provide ou

★★★★☆ 2.3K

Finance | CFCU COMMUNITY CRE.

**Beginnings Credit Union** 

Beginnings Mobile Banking

Open

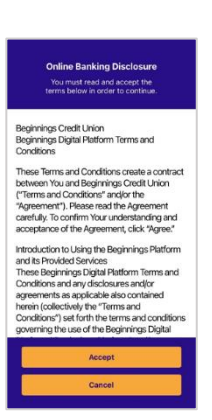

## Thank you for your patience!

\* We are happy to report that as of July 3rd, our digital provider now supports Android 16 on Google Pixel devices! Our app provider released an update to Google that you may need to update from the Google Play Store.